OCO決済

1つのポジションに利確と損切りの決済を同時に発注予約ができる注文方法です。 どちらか一方の注文が成立すれば残りの注文は自動的に取消されます。

## 【操作方法】

①【ポジション一覧】に表示されているポジションから、決済したいポジションをクリックします。

| 決済注文 一括決済注文 CSV出力 全通貨 全売買 全売買 全売買 全売買 全売買 全売買 全売買 会売買 約定Lot数 約定価格 評価レート pip損益 ポジション排   1623000013988522 USD/JPY □ 1 1 100.912 100.927 16 | 🗱 ポジション一覧 🎆 🦓 🖉 |                  |         |     |         |       |         |         |       |        |
|----------------------------------------------------------------------------------------------------|-----------------|------------------|---------|-----|---------|-------|---------|---------|-------|--------|
| ボジション番号 通貨ペア 売買 約定Lot数 残Lot数 約定価格 評価レート pip損益 ポジション損   1623000013988522 USD/JPY 買 1 1 100.912 100.927 15                                 | 決               | 済注文 ▼ →括決済注文     | ▼ CSV出力 | 全通貨 | ▼ 全売買 ▼ | l     |         |         |       | 全決済注文  |
| 1623000013988522   USD/JPY   I   1   100.912   100.927   15     1623000013988522   USD/JPY   III   1   100.923   100.927   -66           |                 | ポジション 番号         | 通貨ペア    | 売買  | 約定Lot数  | 残Lot数 | 約定価格    | 評価レート   | pip損益 | ポジション携 |
| 1623000013246222 USD/ IPV 🕎 1 1 1 10023 10027 -66                                                                                        |                 | 1623000013988522 | USD/JPY | 買   | 1       | 1     | 100.912 | 100.927 |       |        |
|                                                                                                    |                 | 1623000013946222 | USD/JPY | 買   | 1       | 1     | 100.993 | 100.927 | -66   |        |

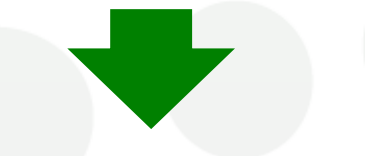

②クリックしたポジションの背景が白く反転し、左端のチェックボックスにチェックが入ります。

| 111 | ポジション一覧          |           |     |         |       |         |         | \$    | ) 🖉 🗷 🗕 🗆 🗙 |
|-----|------------------|-----------|-----|---------|-------|---------|---------|-------|-------------|
| ž   | 決済注文 ┃▼┃ →括決済注文  | : 🔻 CSV出力 | 全通貨 | ▼ 全売買 ▼ | l     |         |         |       | 全決済注文       |
| 7   | ポジション番号          | 通貨ペア      | 売買  | 約定Lot数  | 残Lot数 | 約定価格    | 評価レート   | pip損益 | ポジション排      |
|     | 1623000013988522 | USD/JPY   | 買   | 1       | 1     | 100.912 | 100.961 |       |             |
| V   | 1623000013946222 | USD/JPY   | 買   | 1       | 1     | 100.993 | 100.961 | -32   |             |
|     |                  |           |     |         |       |         |         |       |             |

## ③画面左上の【決済注文】をクリックします。

| N             | ポジション一覧          |           |     |        |       | 🗱 🖬 🖬 🖉 | 🤣 🗷 🗕 🗆 🗙 |
|---------------|------------------|-----------|-----|--------|-------|---------|-----------|
| 決             | 济注文 ▼ 一括決済注文     | : 🚺 🏾 🕄 🗸 | 全通貨 | ∨ 全売   | 買 ~   |         | 全決済注文     |
| $\checkmark$  | ポジション 番号         | 通貨ペア      | 売買  | 約定Lot数 | 残Lot数 | 約定価格    | 評価レート     |
| $\overline{}$ | 2419900016002906 | USD/JPY   | 買   | 1      | 1     | 158.355 | 15        |

④決済注文画面が表示されました。

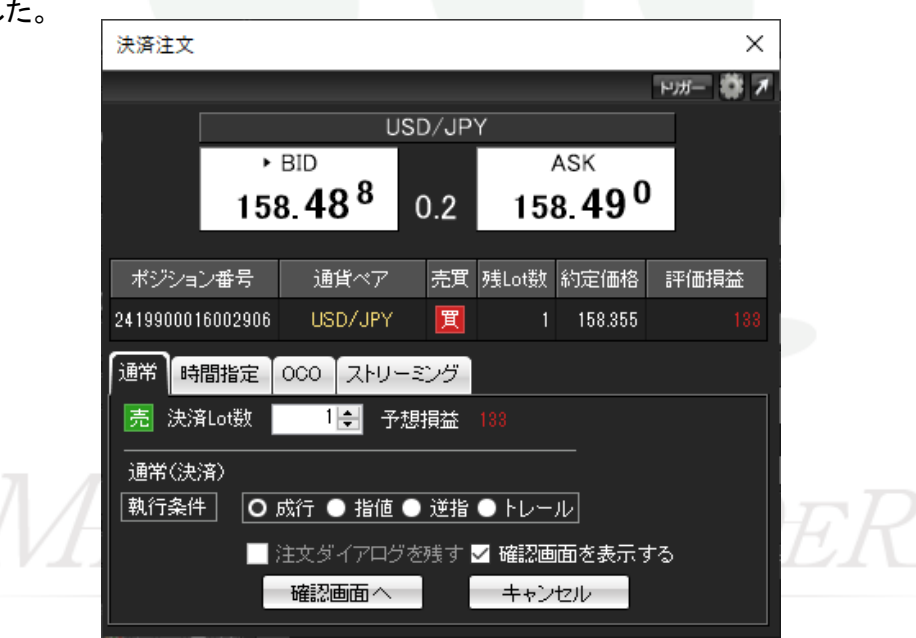

⑤【OCO】をクリックすると。条件入力ができるようになります。

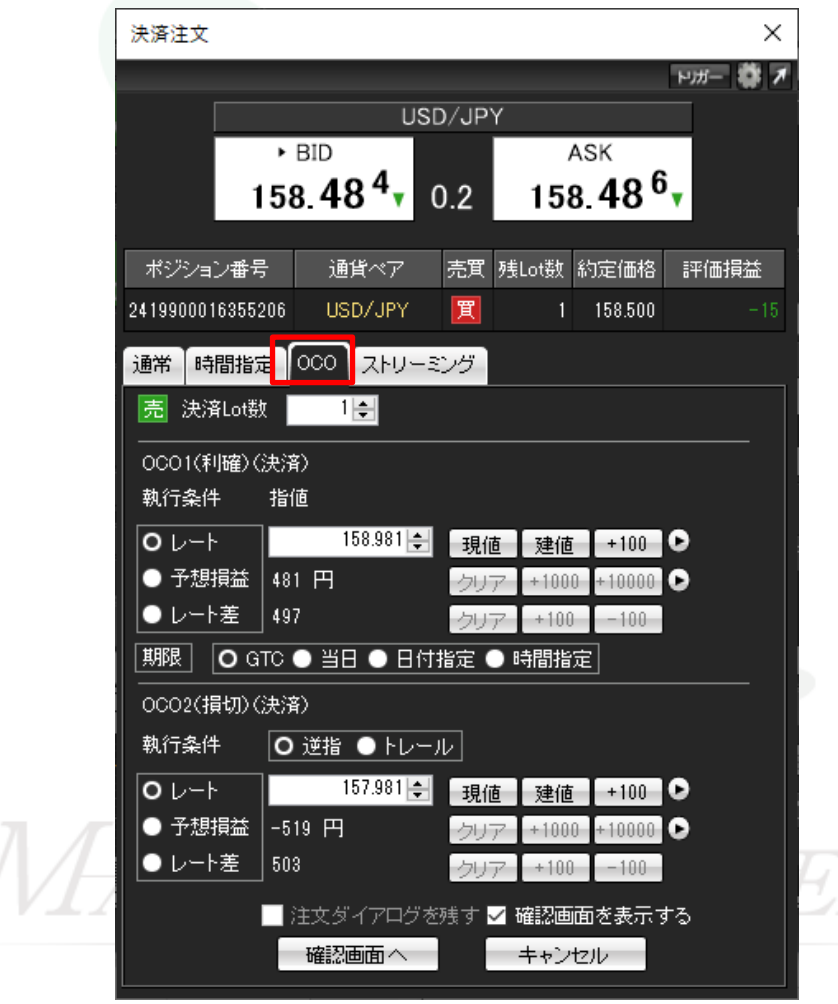

⑥決済注文を出すLot数を入力します。

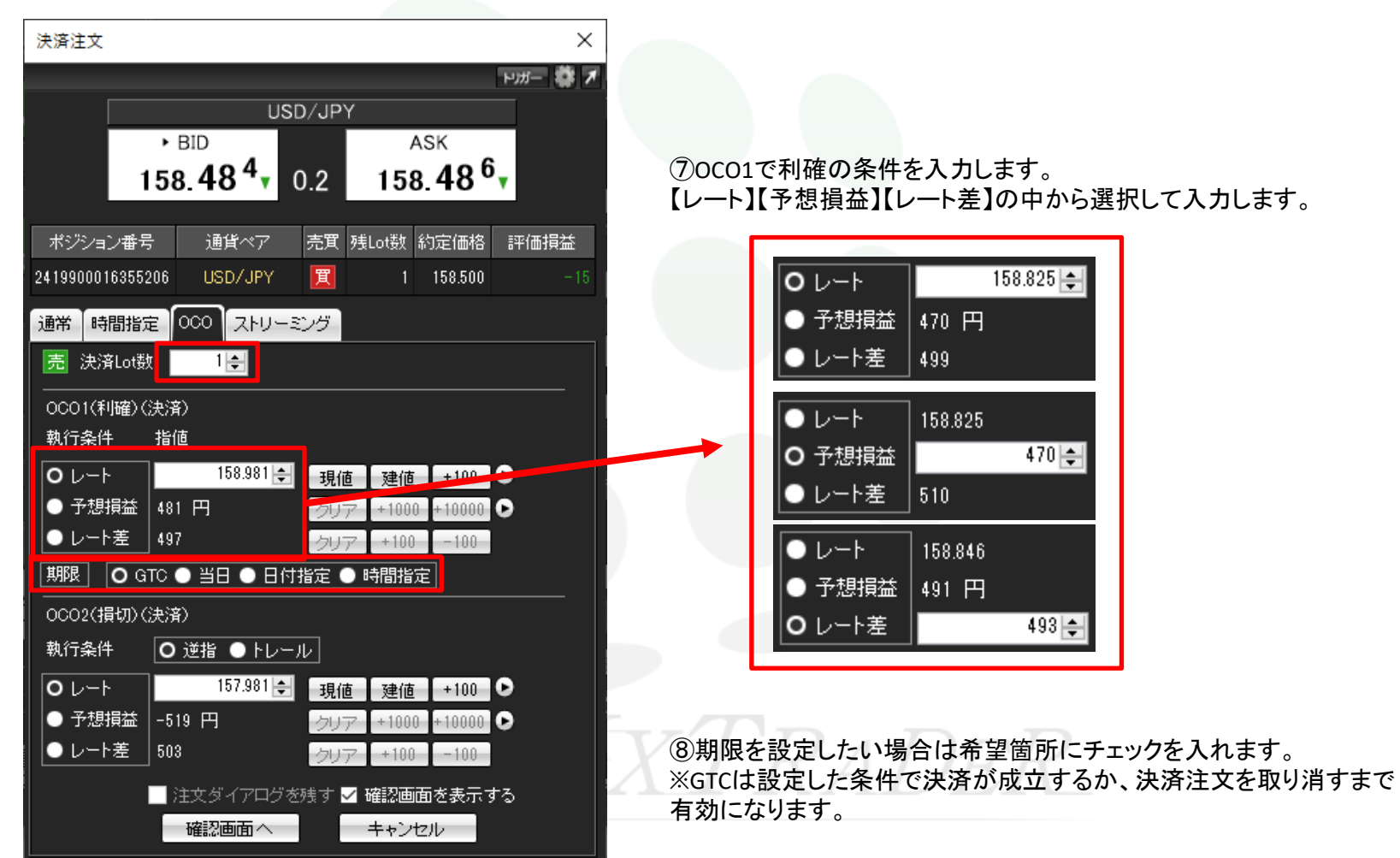

⑨OCO2で損切の条件を入力します。【逆指】か【トレール】を選択し数値を入力します。

| 決済注文 ×                                      |                                 |
|---------------------------------------------|---------------------------------|
| <b>▼ ‡ −</b> ₩4                             |                                 |
| USD/JPY                                     |                                 |
| 158.48 <sup>4</sup> 0.2 158.48 <sup>6</sup> | 【トレール】を選択するとトレール幅を設定する内容に変わります。 |
| ポジション番号 通貨ペア 売買 残Lot数 約定価格 評価損益             | OCO2(損切)(決済)                    |
| 2419900016355206 USD/JPY 🔣 1 158.500 -15    | 執行条件 ● 逆指 ● トレール                |
| 通常 時間指定 000 ストリーミング                         | トレール幅 クリア +100 -100             |
| 売 決済Lot数 1 🗧                                | 🔜 注文ダイアログを残す 🗹 確認画面を表示する        |
| 0CO1(利確)(決済)                                | 確認画面へキャンセル                      |
| 執行条件 指値                                     |                                 |
| Ο レート 158.981 テ 現値 建値 +100 ●                |                                 |
| ● 予想損益 481 円 クリア +10000 +10000 ●            |                                 |
|                                             |                                 |
|                                             |                                 |
| OCO2(損切)(決済)                                |                                 |
| 執行条件                ● トレール                  |                                 |
| ●レート 157.981 ਦ 現値 建値 +100 🕒                 |                                 |
| ●予想損益 -519 円 クリア +1000 +10000 ●             |                                 |
| ● レート差 503 クリア +100 -100                    |                                 |
| 📄 注文ダイアログを残す 🗹 確認画面を表示する                    |                                 |
| 確認画面へ キャンセル                                 |                                 |

⑩全て入力が完了したら、【確認画面へ】をクリックします。

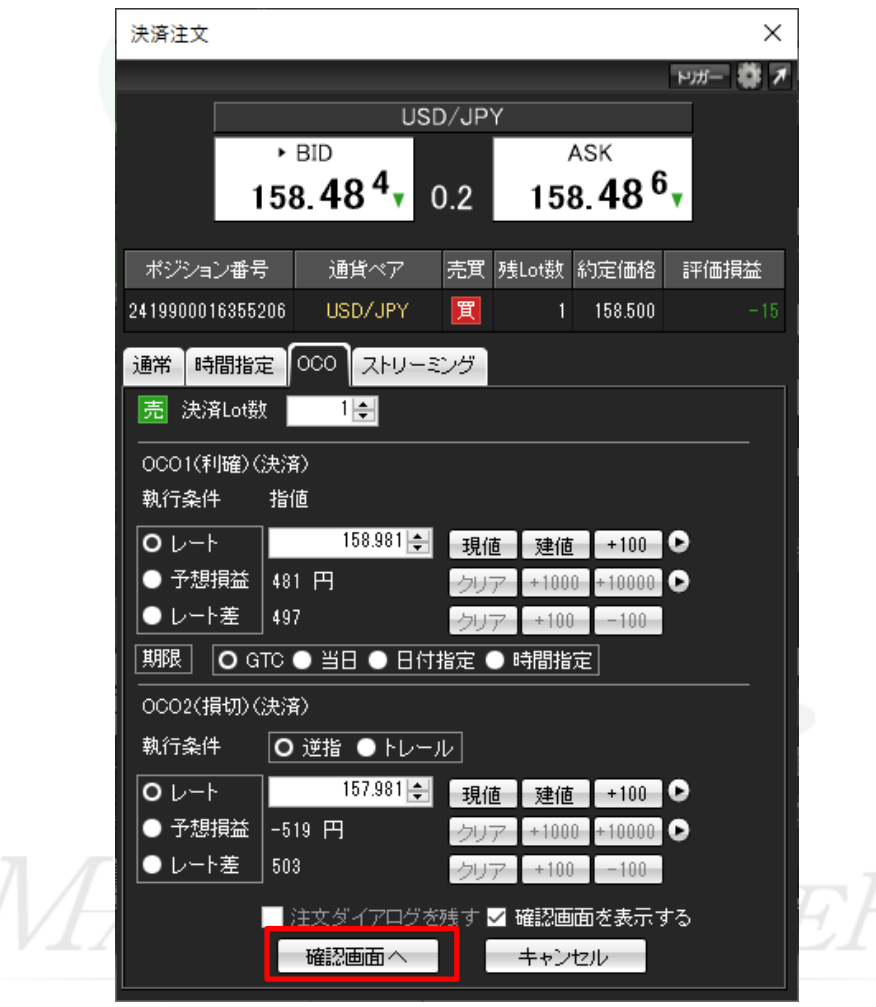

①確認画面が表示されるので、問題なければ【注文】をクリックします。

| 注文內容確認 ×               |         |    |          |         |         |  |  |  |  |
|------------------------|---------|----|----------|---------|---------|--|--|--|--|
| ポジション番号                | 通貨ペア    | 売買 | 残Lot数    | 決済Lot数  | 約定価格    |  |  |  |  |
| 2419900016355206       | USD/JPY | 買  | 1        | 1       | 158.500 |  |  |  |  |
| 決済方式 OC<br>OCO1(利確)(決済 | )<br>)  | 00 | 002(損切)( | 決済)     |         |  |  |  |  |
| 売買                     | 売       | 売  | 躀        | 売       |         |  |  |  |  |
| 執行条件                   | 指値      | 執  | 行条件      | 逆指      |         |  |  |  |  |
| レート                    | 158.981 | レ  | -ŀ       | 157.981 |         |  |  |  |  |
| 期限                     | атс     | 斯  | 眵艮       | 左記と同    | ت       |  |  |  |  |
|                        | 注文      |    | 戻る       |         |         |  |  |  |  |

12注文結果メッセージが表示されるので、【OK】をクリックします。

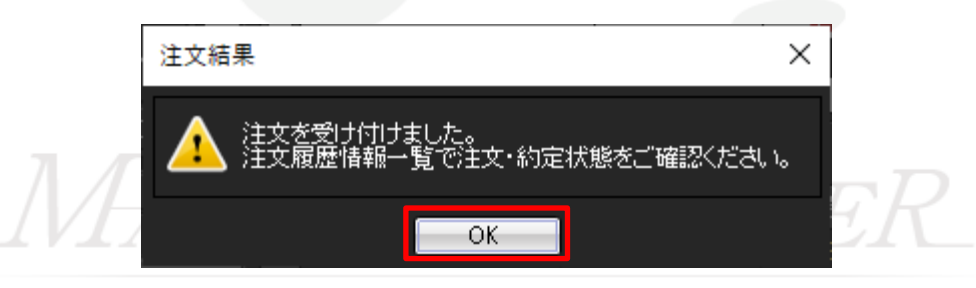

③ポジション一覧で決済注文を出したポジションをクリックしてチェックを入れると、下段に注文内容が表示され確認できます。

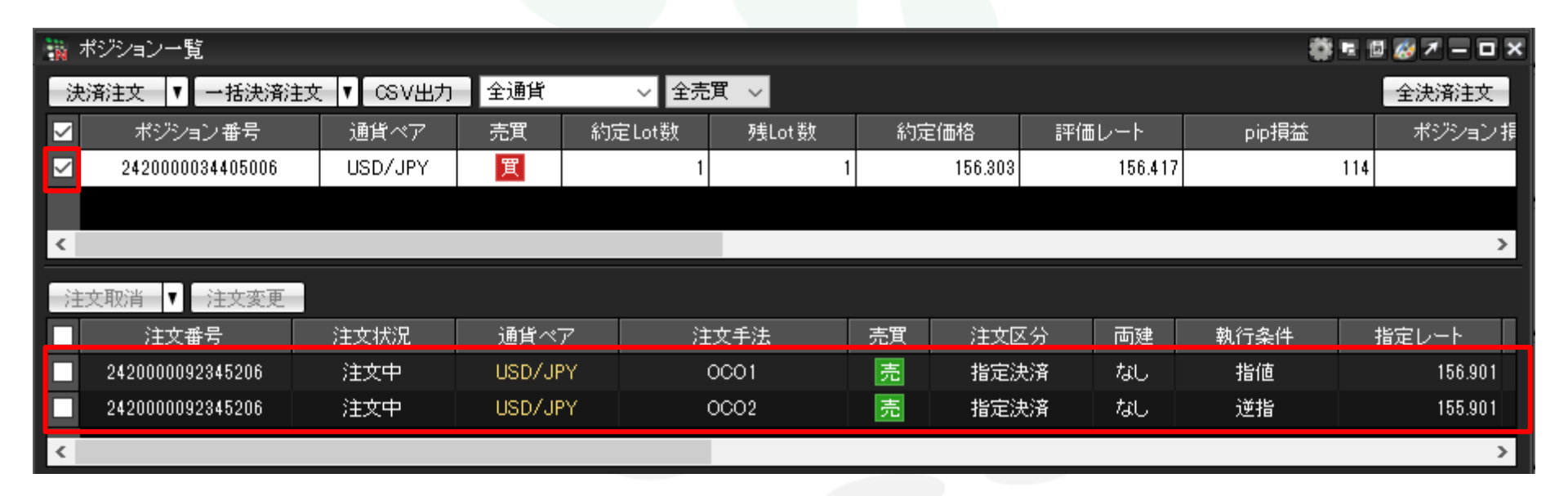

## MATREATRADER

▶